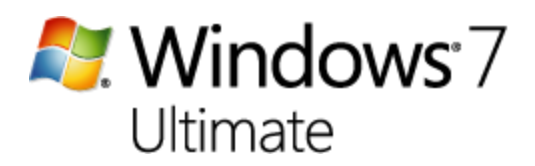

Step-by-Step installation guide:

1. Select Install Now

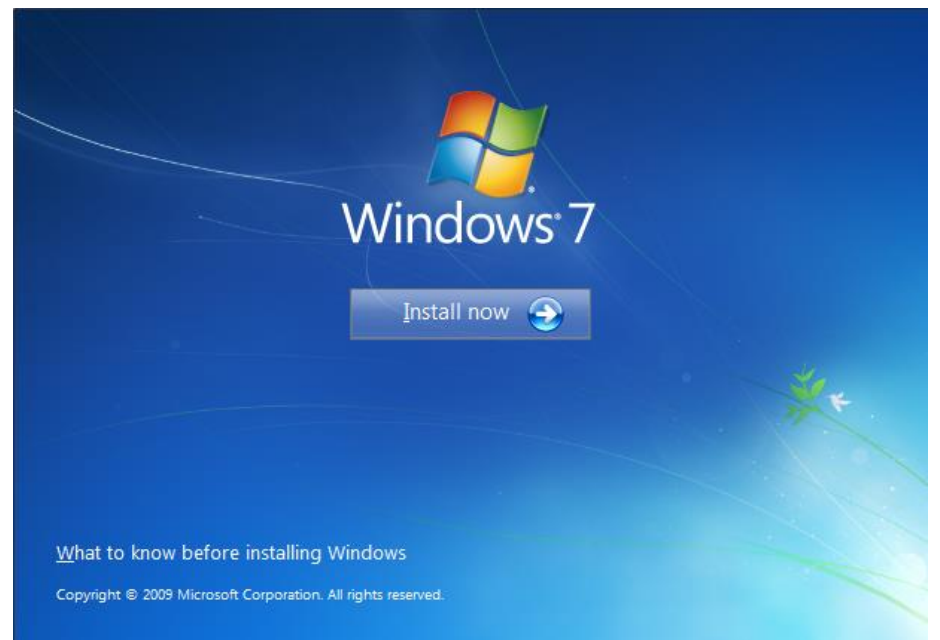

2. Choose 'Go online to get the latest updates for installation'

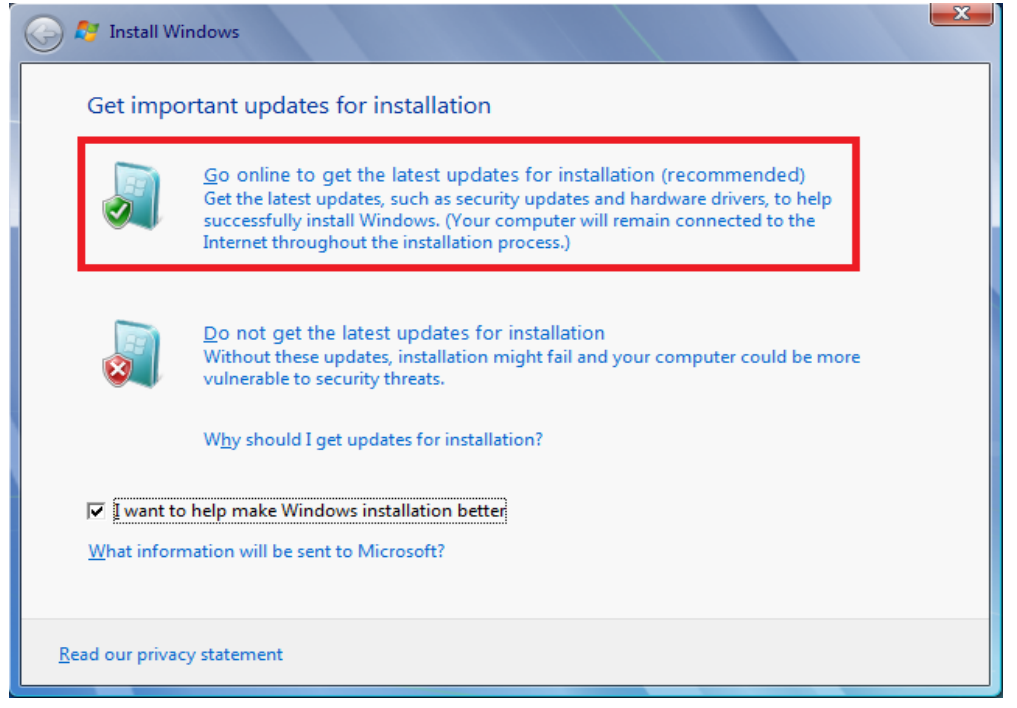

## 3. Check 'I accept the license terms'

| 🕞 🛃 Install Windows                                                                                                    |            |
|----------------------------------------------------------------------------------------------------|------------|
| Please read the license terms                                                                                                    |            |
| MICROSOFT SOFTWARE LICENSE TERMS                                                                                                    | <u>^</u>   |
| WINDOWS 7 ULTIMATE SERVICE PACK 1                                                                                                    |            |
| These license terms are an agreement between Microsoft Corporation (or based or<br>where you live, one of its affiliates) and you. Please read them. They apply to the<br>software named above, which includes the media on which you received it, if any.<br>Printed-paper license terms, which may come with the software, may replace or m<br>any on-screen license terms. The terms also apply to any Microsoft | n<br>odify |
| · updates,                                                                                                    |            |
| · supplements,                                                                                                    |            |
| Internet-based services, and                                                                                                    | -          |
| ✓ I accept the license terms                                                                                                    |            |
|                                                                                                    | Next       |

## 4. Choose your preferred type of installation.

| 🚱 🍠 Install Windows                                                                                                    | × |
|----------------------------------------------------------------------------------------------------|---|
| Which type of installation do you want?                                                                                                    |   |
| Upgrade<br>Upgrade to a newer version of Windows and keep your files, settings, and programs.<br>The option to upgrade is only available when an existing version of Windows is<br>running. We recommend backing up your files before you proceed.                                                                 |   |
| <u>Custom (advanced)</u><br>Install a new copy of Windows. This option does not keep your files, settings, and<br>programs. The option to make changes to disks and partitions is available when you<br>start your computer using the installation disc. We recommend backing up your files<br>before you proceed. |   |
| Help me decide                                                                                                    |   |
|                                                                                                    |   |

5. Once it asks for a product key, leave it empty and uncheck 'Automatically activate Windows when I'm online' if you don't have a key.

| 🚱 👩 Set Up Windows                                                                                                    |
|----------------------------------------------------------------------------------------------------|
|                                                                                                    |
| Type your Windows product key                                                                                                    |
| You can find your Windows product key on a label included with the package that came with your copy of Windows. The label might also be on your computer case. Activation pairs your product key with your computer. |
| The product key looks similar to this:                                                                                                    |
| PRODUCT KEY: XXXXX-XXXXX-XXXXX-XXXXX-XXXXX                                                                                                    |
|                                                                                                    |
| (dashes will be added automatically)                                                                                                    |
| Automatically activate Windows when I'm online                                                                                                    |
|                                                                                                    |
|                                                                                                    |
|                                                                                                    |
| What is activation?                                                                                                    |
| Read our privacy statement                                                                                                    |
|                                                                                                    |
| Next                                                                                                    |
|                                                                                                    |

## 6. Windows will now install

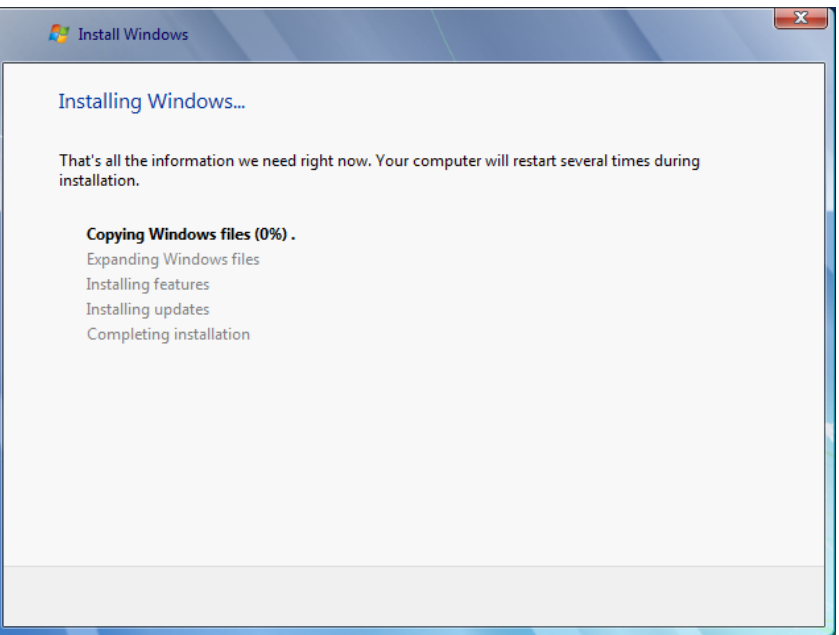

## 7. Great! You're done.

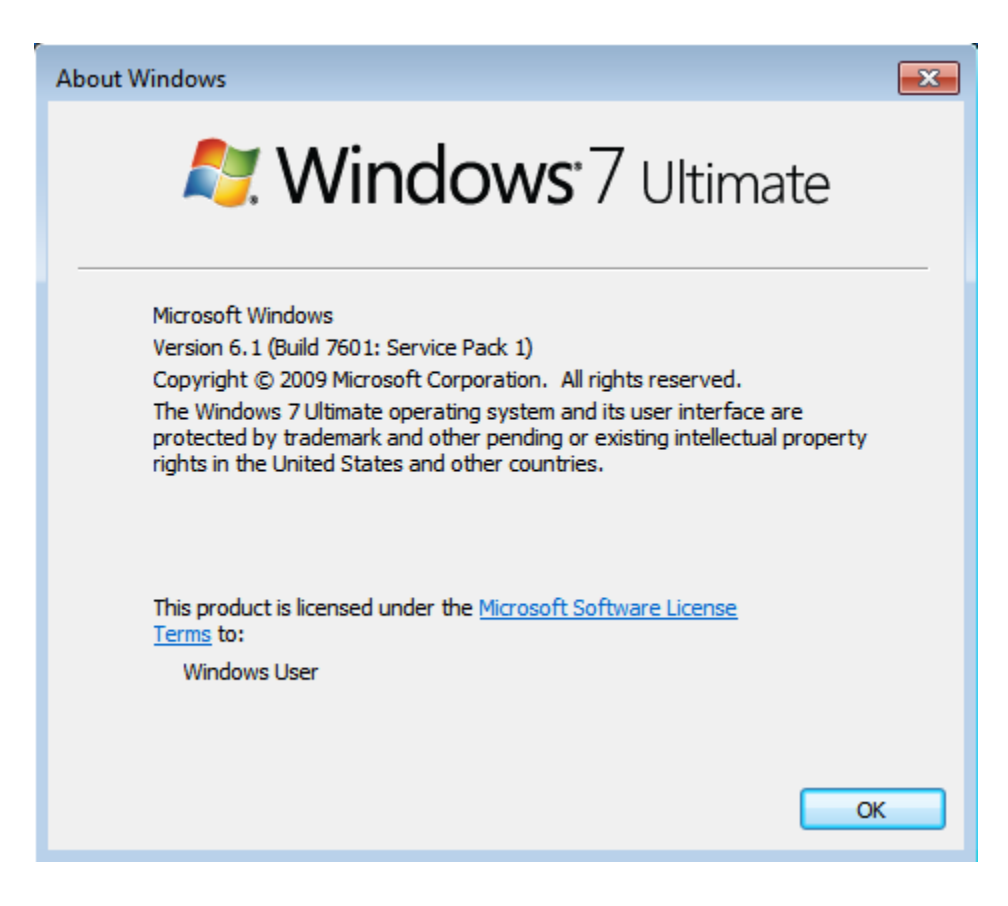

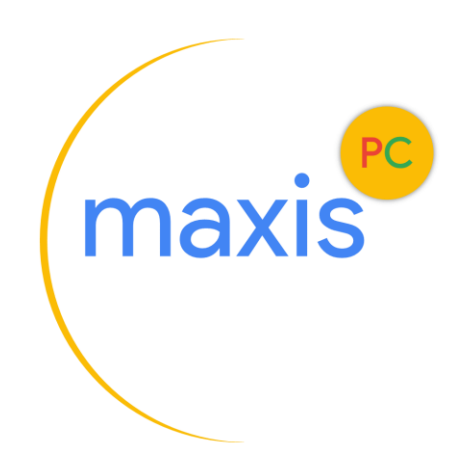